# Windows 7: Transferring files via Bluetooth

## Get prepared

You need to know your computer's name to connect it to other devices. On the *Start* menu, right-click *Computer* and choose *Properties*. Make a note of the computer name displayed.

### Mobile phone to computer

- 1. Set up your phone. Enable Bluetooth. Look for the Bluetooth icon to confirm it's switched on. You may need to consult your phone's manual.
- Prepare the computer to accept a Bluetooth transmission.
  On the taskbar, click on Show hidden icons > Bluetooth devices > Receive a file.
- 3. Transmit the file from the phone. You will be prompted to select the device to send to.
- 4. When the file is received, click *Browse*, locate a convenient place to save it and click *Finish*.

#### Computer to computer

- 1. Prepare the receiving computer to accept a Bluetooth transmission. Go to the *Taskbar* > *Show hidden icons* > *Bluetooth devices* > *Receive a file*.
- 2. On the sending computer go to the *Taskbar* > *Show Hidden Icons* > *Bluetooth devices* > *Send a file*.
- 3. Click on the name of the device you wish to send to.
- 4. Leaving 'Use authentication' checked, click Next, then click Browse and locate the file you wish to send.
- 5. Click Open, then Next.
- 6. On both computers, click inside the balloon that pops up in the *Taskbar*.
- 7. If the numbers match, click *Next*.
- 8. When the file is received, click *Browse*, locate a convenient place to save it and click *Finish*.

#### Delete connections

It is safe practice to delete a connection when you have finished using it.

- 1. Go to the Taskbar > Show hidden icons > Bluetooth devices > Show Bluetooth devices
- 2. Right-click on the device you want to delete and choose *Remove device*.

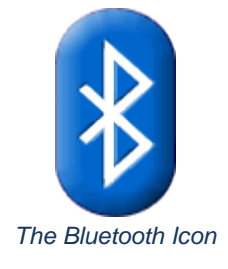

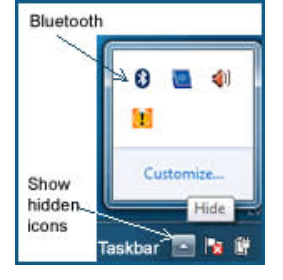

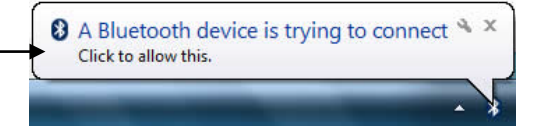

NEALS C